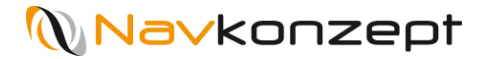

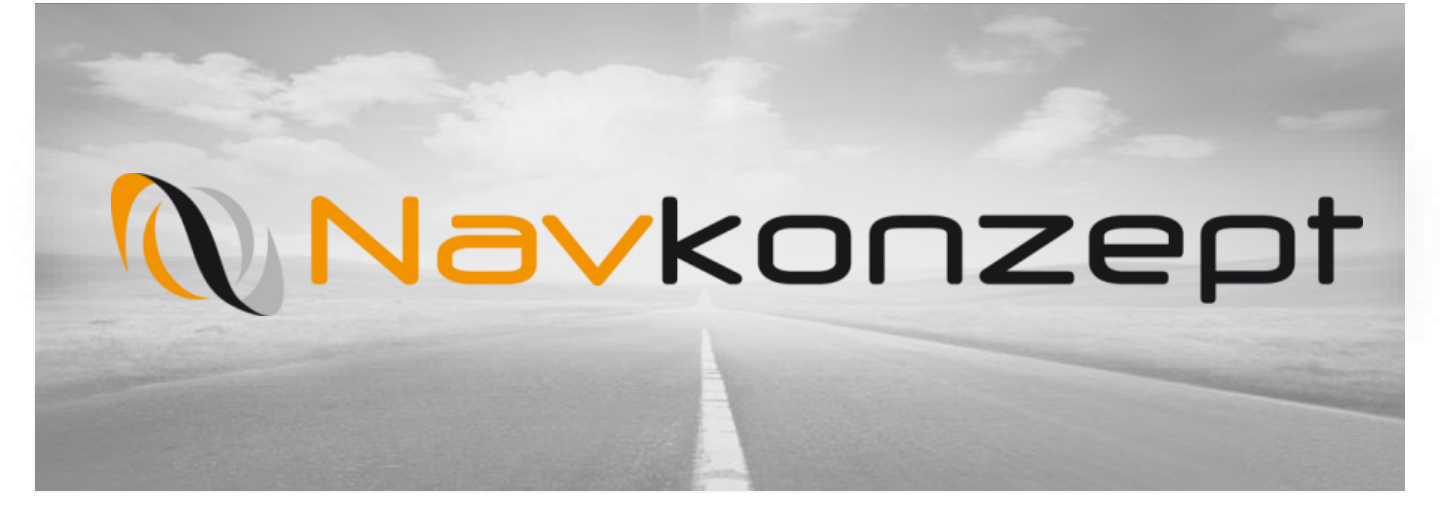

**Anleitung Bedienung Prüfportal für OEII.4** 

Navkonzept GmbH | Anleitung Bedienung Prüfportal OEII.4 | April 2018 | V2

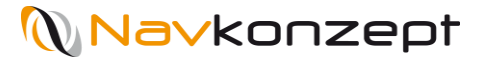

### Inhalt

- 1. Anschlussübersicht OEII.4
- 2. Login zum Prüfportal
- 3. Prüfung der verbauten Ortungseinheit
- 4. Einbauprotokoll anlegen

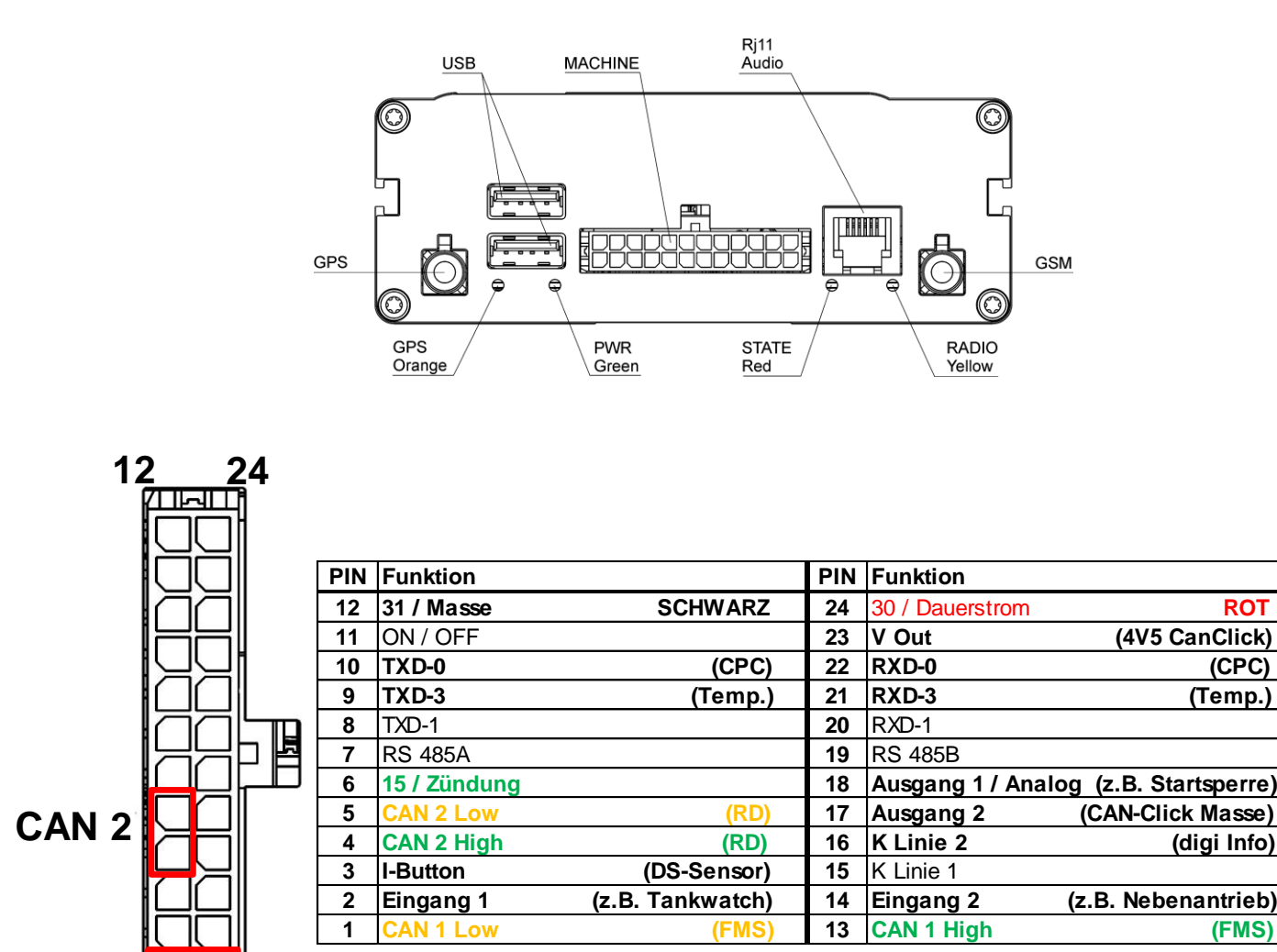

### 1. Anschlussübersicht der OEII.4

CAN 1

К∏ाल्न∏ी

1

13

ROT

# 2. Login zum Prüfportal

- > Aufrufen des Pr
  üfportals unter https://check.navkonzept.de 1
- Login mit Benutzernamen und Passwort 2

| 1 https://check.navkonzept.de |        | ▼ C Q Suchen | ☆ 自 ♥ ↓ ⋒ 💩 – =                                                                                                    |
|-------------------------------|--------|--------------|----------------------------------------------------------------------------------------------------|
| 🛯 Einbauprüfung               |        |              | Anmelden 🗸                                                                                                    |
| IMEJ                          | Prüfen |              | Navkonzept Einbaupartner Konto       Benutzername         Passwort       Anmelden         Sie haben noch kein Konto? Dann kontaktieren Sie uns. |
|                               |        |              | kontaktieren Sie uns.                                                                                                    |

| • ① A https://check.navkonzept.de | ▼ C Q Suchen | ☆ | Ê      | ◙                 | ÷                     | Â             | ABP -  | 2     |
|-----------------------------------|--------------|---|--------|-------------------|-----------------------|---------------|--------|-------|
| 💊 Einbauprüfung                   |              |   |        | GPRS              |                       | He            | rr Vis | her 🗸 |
| IMEI  Navkonzept                  | Prüfen       |   | Herr J | lan Vis<br>r@navł | ther<br>tonzep<br>Abm | t.de<br>elden |        |       |
|                                   |              |   |        |                   |                       |               |        |       |

> Nach erfolgreichem Login ist es möglich, eine Ortungseinheit anhand der IMEI-Nummer oder der Navkonzept Boxnummer zu prüfen. Beide Nummern sind auf der Ortungseinheit vermerkt. Die Navkonzept Boxnummer ist eine 4-stellige Zahl

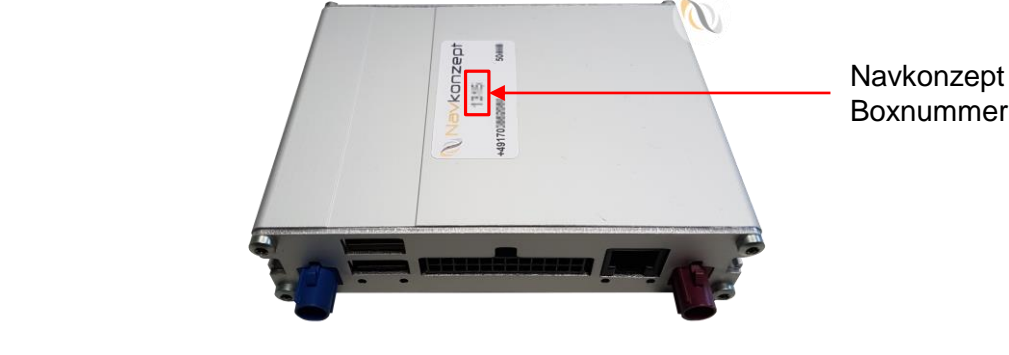

# 3. Prüfung der verbauten Ortungseinheit

Nach der Eingabe einer g
ültigen IMEI oder einer g
ültigen Boxnummer wird das Eingabefeld gr
ün und der Button "Pr
üfen" wird aktiviert 1

| https://check.navkonzept.de | C Suchen | ☆ [ |     | 1 | ł   | ABP 🔻     | ≡     |
|-----------------------------|----------|-----|-----|---|-----|-----------|-------|
| N Einbauprüfung             |          |     | GPR |   | ۹ ۹ | lerr Visl | ner 🗸 |
| 358679                      | Prüfen   |     |     |   |     |           |       |
| Navkonzept                  | Prüfen   |     |     |   |     |           |       |
|                             |          |     |     |   |     |           |       |

#### Prüfung mit Boxnummer: 2

| 2 A https://check.navkonzept.de | V C Suchen | ជ | Ô | ◙ | Ŧ | â (  | ABP 🔻 | ≡   |
|---------------------------------|------------|---|---|---|---|------|-------|-----|
| C Einbauprüfung                 |            |   |   |   |   | Herr | Vishe | r 🍾 |
| IMEI                            | Prüfen     |   |   |   |   |      |       |     |
| 1641                            | Prüfen     |   |   |   |   |      |       |     |
|                                 |            |   |   |   |   |      |       |     |

- > Nach einem Klick auf den "Prüfen" Button aktualisiert sich die Seite
- Unter "Einstellungen" kann die Ortungseinheit konfiguriert werden 3

| 🗲 🛈 🖨   https://check.navkonzept.de |                                                                 |             |             | C <sup>d</sup> Q, Suchen |             | ☆ 🖻 | ∔      | @• =     |
|-------------------------------------|-----------------------------------------------------------------|-------------|-------------|--------------------------|-------------|-----|--------|----------|
| 💊 Einbauprüfung                     |                                                                 |             |             |                          |             |     | L Herr | Visher 💙 |
|                                     | 358679                                                          | Prüfen      |             |                          |             |     |        |          |
|                                     | Navkonzept                                                      | Prüfen      |             |                          |             |     |        |          |
|                                     | Einbauprotokoll                                                 |             |             |                          |             |     |        |          |
|                                     | Verbindung                                                      |             | Signale     |                          |             |     |        |          |
|                                     | A                                                               | Heute 14:31 |             | zuletzt                  | seit        |     |        |          |
|                                     |                                                                 |             | Zündung an  | Heute 14:43              | Heute 14:11 |     |        |          |
|                                     |                                                                 |             | Zündung aus | Heute 14:44              | Heute 14:44 |     |        |          |
|                                     | Einstellungen                                                   | 3           |             |                          |             |     |        |          |
|                                     | Tachograph - Digitale Info-Schnittstelle                        |             |             |                          |             |     |        |          |
|                                     | angeschlossen: Nein Ja, an VDO Ja, an Stoneridge                |             |             |                          |             |     |        |          |
|                                     | Tachograph - Remote-Download                                    |             |             |                          |             |     |        |          |
|                                     | angeschlossen: Nein Ja, an OE CAN 1 Ja, an OE CAN 2<br>Baudrate |             |             |                          |             |     |        |          |
|                                     | 500.000 Baud                                                    |             |             |                          | ~           |     |        |          |
|                                     |                                                                 |             |             |                          |             |     | <br>   |          |

# 3. Prüfung der verbauten Ortungseinheit

- > Einstellungen:
  - Tachograph Digitale Infoschnittstelle
  - Tachograph Remote Download
  - FMS
- Die Einstellungen müssen zur sicheren Funktion der Ortungseinheit entsprechend der Einbausituation angegeben werden
- Mit dem Button "Einstellungen übernehmen" wird die Konfiguration zur Ortungseinheit gesendet und ein Neustart durchgeführt. Dieser dauert einige Minuten, dann sind die Einstellungen übernommen

| Einstellungen                                                                                                    |
|----------------------------------------------------------------------------------------------------|
| Tachograph - Digitale Info-Schnittstelle                                                                                   |
| angeschlossen: Nein Ja, an VDO Ja, an Stoneridge                                                                           |
| Tachograph - Remote-Download                                                                                               |
| angeschlossen: Nein Ja, an OE CAN 1 Ja, an OE CAN 2                                                                        |
| Baudrate                                                                                                    |
| 500.000 Baud                                                                                                    |
| FMS                                                                                                    |
| angeschlossen: Nein Ja, an OE CAN 1 Ja, an OE CAN 2                                                                        |
| Baudrate                                                                                                    |
| 250.000 Baud                                                                                                    |
| Einstellungen übernehmen 1                                                                                                 |
| Tachograph - Remote-Download Test                                                                                          |
| Für einen erfolgreichen Test muss die Zündung eingeschaltet sein.<br>Es findet kein Download der Daten vom Fahrzeug statt. |
| Remote Download Test starten Remote Download abbrechen                                                                     |

# 3. Prüfung der verbauten Ortungseinheit

- > Im Anschluss kann der Remote Download getestet werden
- > Es wird ein Authorisierungsbefehl an die Ortungseinheit gesendet, wenn dieser Positiv ist, kann das Einbauprotokoll angelegt werden

| Tachograph - Remote-Download Test                                                                            |                                                           |                                     |
|----------------------------------------------------------------------------------------------------|-----------------------------------------------------------|-------------------------------------|
| Für einen erfolgreichen Test muss die Zündung einges<br>Es findet kein Download der Daten vom Fahrzeug statt | chaltet sein.                                             |                                     |
| Remote Download Test starten Remote Download a                                                               | abbrechen                                                 |                                     |
| Remote Download                                                                                              |                                                           |                                     |
| Nemole-Download                                                                                              |                                                           |                                     |
| Authorisierungsvorgang abgeschlossen                                                                         |                                                           |                                     |
| CAN Bus (Heute 15:59)                                                                                        |                                                           |                                     |
| CAN Bus                                                                                                    |                                                           |                                     |
| Drehzahl<br>Füllstand in %<br>Nebenantrieb                                                                   | Kilometerstand<br>Gesamtverbrauch in L<br>Betriebsstunden | Service<br>Pedaldruck<br>Temperatur |
| Tachographdaten                                                                                              |                                                           |                                     |
| Drive recognize<br>Performance                                                                               | Overspeed<br>Handling information                         | Direction indicator<br>System event |

- Weitere Informationen sind bei dem Punkt "CAN Bus" sichtbar. Hier werden FMS Daten und, falls angeschlossen, weitere CAN Bus Daten angezeigt
- > Grüne Felder sind verfügbar, rote werden vom Fahrzeug nicht ausgegeben

# 3. Prüfung der verbauten Ortungseinheit

- > Zur Prüfung der digitalen Infoschnittstelle dient die Tabelle weiter unten
- > Zu sehen sind die letzten Meldungen der Ortungseinheit wie Zeit der letzten Meldung 1, Anzahl der Satelliten 2, Geschwindigkeit 3, Zündungsstatus 4, Spannungsversorgung 5, FMS-Kilometer 6, Tacho-Zeit 7, Arbeitsstatus Fahrer/Beifahrer 8, Verbrauch in L gesamt 9, Tankfüllung 10
- Besonders zu beachten ist bei der Pr
  üfung, dass die Tachozeit gr
  ün und aktuell ist. Der Arbeitsstatus muss angezeigt werden wenn die Fahrerkarte gesteckt ist. Nur dann funktioniert die Infoschnittstelle richtig

| Aktuell 1 | 2 | 3    | 4 | 5 | 6      | 7            | 8                | 9 | 10 |
|-----------|---|------|---|---|--------|--------------|------------------|---|----|
| Zeit      | * | km/h | ~ |   | КМ     | Tacho (Zeit) | ▲/ &             | 1 | 1% |
| 12:54     | 6 | 55   | × | • | 261182 | 12:54        | • / -            | - | -  |
| 12:54     | 7 | 52   | × | • | 261182 | 12:54        | • / <del>-</del> | - | -  |
| 12:53     | 5 | 49   | × | • | 261181 | 12:53        | • / <del>-</del> | - | -  |
| 12:52     | 6 | 37   | × | • | 261180 | 12:52        | • / <del>-</del> | - | -  |
| 12:51     | 6 | 66   | × | * | 261180 | 12:51        | ⊙ / <del>-</del> | - | -  |
| 12:50     | 6 | 64   | × | * | 261179 | 12:50        | ⊙ / <del>-</del> | - | -  |
| 12:49     | 6 | 62   | × | × | 261178 | 12:49        | • / -            | - | -  |
| 12:49     | 3 | 47   | × | * | 261178 | 12:49        | ⊙ / <del>-</del> | - | -  |
| 12:48     | 4 | 47   | × | * | 261177 | 12:48        | ⊙ / <del>-</del> | - | -  |
| 12:47     | 4 | 51   | × | * | 261176 | 12:47        | ⊙ / <del>-</del> | - | -  |
| 12:46     | 7 | 56   | × | * | 261176 | 12:46        | • / -            | - | -  |
| 12:46     | 5 | 36   | × | * | -      | 12:45        | ⊙ / <del>-</del> | - | -  |
| 12:46     | 5 | 43   | • | * | -      | 12:45        | ⊙ / <del>-</del> | - | -  |
| 12:45     | 6 | 52   | × | * | 261174 | 12:44        | ⊙ / <del>-</del> | - | -  |
| 12:43     | 6 | 64   | × | * | 261173 | 12:43        | • / -            | - | -  |

#### Historie

# 4. Einbauprotokoll anlegen

> Ist die Ortungseinheit korrekt konfiguriert, nach oben scrollen und den Button "Einbauprotokoll" auswählen 1

|      | IMEI        | Prüfen |
|------|-------------|--------|
|      | 1941        | Prüfen |
| Einb | auprotokoll |        |

- > Eine neue Seite wird geladen
- Montagebilder müssen hinzugefügt werden. Abgebildet werden soll die Einbauposition und die Anschlüsse (Strom, CanClick, etc.)

| IMEI                                | Prüfen |
|-------------------------------------|--------|
| ▲ 154                               | Prüfen |
| Zurück                              |        |
| Montagebilder hinzufügen            |        |
| Auswahl Bild hochladen Zurücksetzen |        |
| <image/>                            |        |

# 4. Einbauprotokoll anlegen

> Das Kennzeichen zum Fahrzeug muss eingegeben werden

Hersteller und Modell sind Pflichtfelder, die Fahrgestellnummer ist optional

| Fahrzeugdaten                                                                                                    |    |
|----------------------------------------------------------------------------------------------------|----|
| Kennzeichen 1                                                                                                    |    |
| zb: MU-ST 34                                                                                                    | ✓  |
| Hersteller 2                                                                                                    |    |
| oder                                                                                                    | ~  |
| ZD: MAN                                                                                                    |    |
| Fahrzeugtyp 2                                                                                                    |    |
| zb: TGA                                                                                                    | ×  |
| Baujahr                                                                                                    |    |
| zb: 2017                                                                                                    | •  |
| Fahrgestellnummer                                                                                                    |    |
|                                                                                                    |    |
| Fahrzeug-Identifizierungsnummer (FIN)                                                                                                    | •  |
| Fahrzeug-Identifizierungsnummer (FIN)                                                                                                    | •  |
| Fahrzeug-Identifizierungsnummer (FIN)       Antenne                                                                                                    | *  |
| Fahrzeug-Identifizierungsnummer (FIN)     Antenne   3     Klebe   Werkseitige   Magnet   Dach   Integrierte                                                                                                    | •  |
| Fahrzeug-Identifizierungsnummer (FIN)     Antenne   3     Klebe   Werkseitige   Magnet   Dach   Integrierte     FMS angeschlossen                                                                                                    | •  |
| Fahrzeug-Identifizierungsnummer (FIN)     Antenne     Klebe   Werkseitige   Magnet   Dach   Integrierte     FMS angeschlossen     Antenne     Integrierte     Magnet     Dach     Integrierte     Magnet     Dach     Integrierte     Integrierte     Integrinte | •• |
| Fahrzeug-Identifizierungsnummer (FIN)     Antenne     Klebe   Werkseitige   Magnet   Dach   Integrierte     FMS angeschlossen     Mein   an CAN   an Vorrüst.   an ZGW (nur bei DB)   Bemerkungen                                                                                                    | •• |
| Fahrzeug-Identifizierungsnummer (FIN)     Antenne     3     Klebe   Werkseitige   Magnet   Dach   Integrierte     FMS angeschlossen     4     Nein   an CAN   an Vorrüst.   an ZGW (nur bei DB)     Bemerkungen                                                                                                    |    |

- > Die Art der Antenne muss ausgewählt werden 3
- > Im Feld "FMS angeschlossen" ist auszuwählen, an welcher Stelle das FMS Signal abgegriffen wird. Das Kommentarfeld steht für weitere Hinweise zur Verfügung (Verwendung CanClick etc.) 4

# 4. Einbauprotokoll anlegen

> Unter dem Punkt "Tachograph" wird der Hersteller angeklickt und im sich öffnenden Drop-Down Menü die Versionsnummer ausgewählt

| Tachogr | aph 1             |                     |           |                              |                   |  |    |
|---------|-------------------|---------------------|-----------|------------------------------|-------------------|--|----|
| Nein    | VDO Stone         | eridge Analog       |           |                              |                   |  |    |
| Beme    | rkungen           |                     |           |                              |                   |  | .i |
| Remote  | -Download / Info- | Schnittstelle anges | chlossen  | 2                            |                   |  |    |
| Bomoto  | Download          | g                   |           |                              |                   |  |    |
| Nein    | an OE CAN 1       | an OE CAN 2         | getestet: | erfolgreich (freigeschaltet) | nicht erfolgreich |  |    |
| Baudra  | te                |                     |           | 1                            |                   |  |    |
| 500.0   | 00 Baud           |                     |           |                              |                   |  | ~  |
| Info-Sc | hnittstelle       |                     |           |                              |                   |  |    |
| Nein    | K-Line FM         | 3                   |           |                              |                   |  |    |
| Beme    | rkungen           |                     |           |                              |                   |  |    |
|         |                   |                     |           |                              |                   |  |    |
| Display | verbaut 3         |                     |           |                              |                   |  |    |
| Nein    | Ja                |                     |           |                              |                   |  |    |

- Im Folgenden wird angegeben, ob und wo der Remote Download und die Info-Schnittstelle angeschlossen ist
- > Ist ein Display / Tablet verbaut?

# 4. Einbauprotokoll anlegen

Ist ein TagStick verbaut? Informationen, ob das USB-Verlängerungskabel verwendet wurden, sind hilfreich

|                                             | _ |
|---------------------------------------------|---|
| TagStick verbaut                            |   |
| Nein Ja                                     |   |
| Bemerkungen                                 |   |
| li.                                         |   |
|                                             |   |
| SIM-Karte 2                                 |   |
| Nur auszufüllen bei Kundeneigener SIM-Karte |   |
| Rufnummer                                   |   |
| zb: +49123456789                            |   |
| Provider                                    |   |
|                                             |   |
|                                             |   |
| Monteur 3                                   |   |
| Name                                        |   |
| Herr Jan Visher                             |   |
| Bemerkungen                                 |   |
|                                             |   |
|                                             |   |
| Senden Zurücksetzen Zurück                  |   |

- > Der Punkt "SIM-Karte" ist nur auszufüllen, wenn SIM-Karten vom Kunden verwendet werden 2
- > Der Name des Monteurs wird automatisch anhand der Login-Informationen gesetzt. Sind weitere Monteure beteiligt, können diese unter "Bemerkungen" hinzugefügt werden 3
- > Mit einem Klick auf "Senden" werden die Informationen gesichert 4